## To install secure print...

**Step 1:** On windows 10 or 11 – open "This Pc" from the desktop.

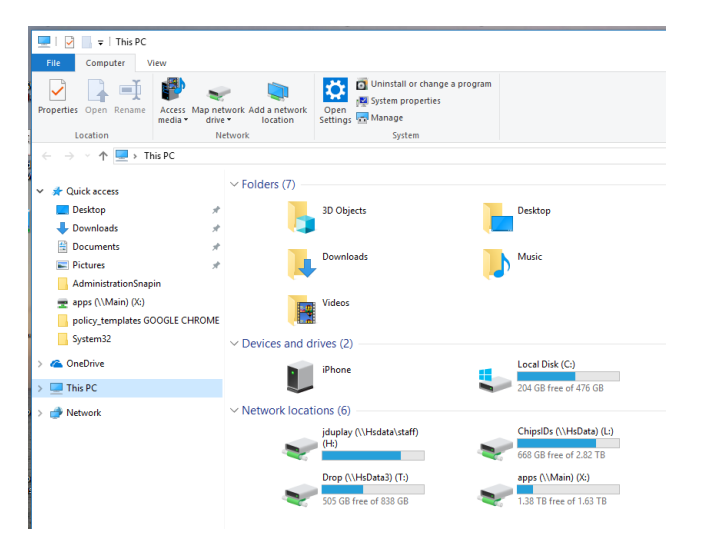

**Step 2:** Highlight the top white bar which says "This Pc" and type <u>\\uniflow2</u> over it.

|              |               |   |   | Clipboard    | Organize |
|--------------|---------------|---|---|--------------|----------|
| $\leftarrow$ | $\rightarrow$ | ¥ | Υ | 💻 \\uniflow2 |          |

Hit enter.

## Step 3: Double click on secure print

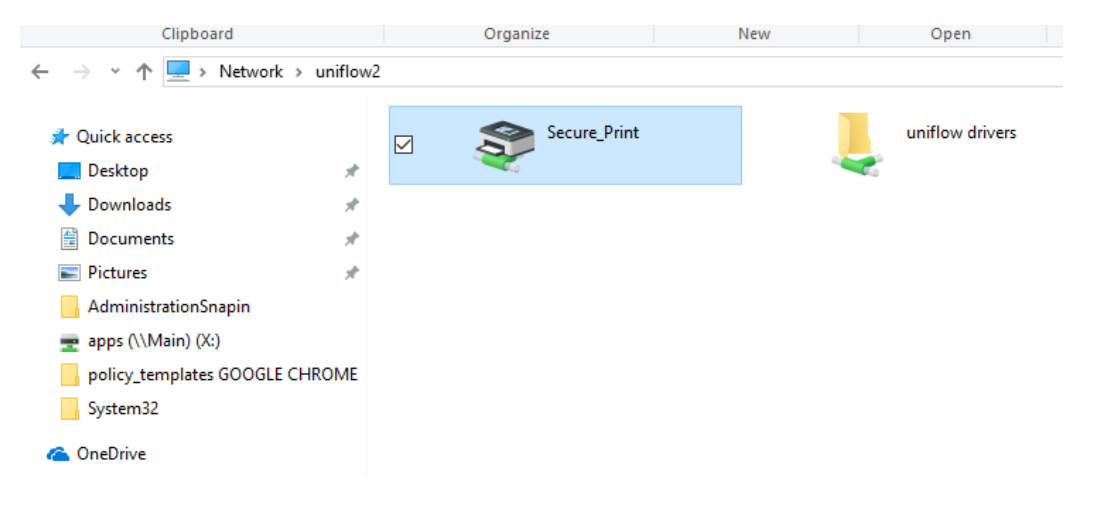

## Step 4: Install the driver.

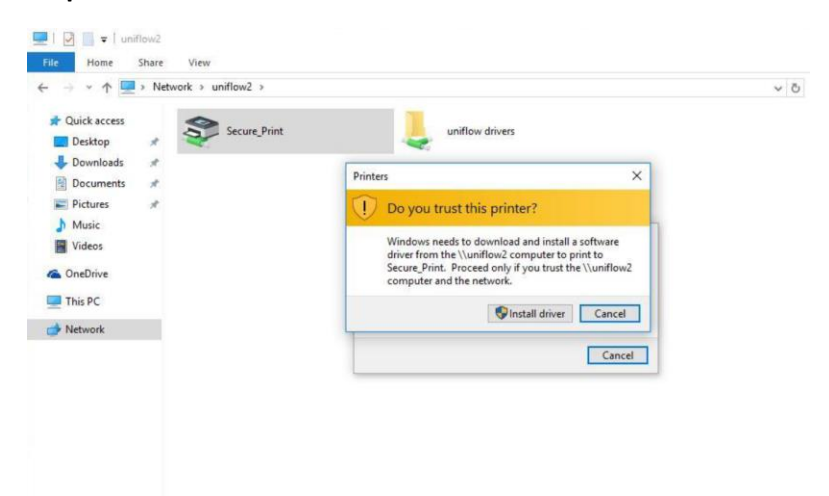

Step 5: Once you see the white box, the installation is complete.

| Document Name                  | Status              | Owner      | Page |
|--------------------------------|---------------------|------------|------|
| 47CD7628-6FBA-41A9-913B-43     | Paused - Restarting | AMEADE     | 3    |
| F489E5BF-4E97-4F1E-ADA8-B7     | Paused - Restarting | NRUBIN     | 25   |
| (98ADE298-FB08-4D42-B1D2-7     | Paused - Restarting | THUMPHRIES | 1    |
| 392FEA61-F966-404E-AAAE-4B     | Paused - Restarting | AFERRITTO  | 1    |
| DEC32289-D327-40F3-9D9A-D      | Paused - Restarting | BSTEPHENS  | 2    |
| (2F3DBFDB-B654-4BE0-9A77-28    | Paused - Restarting | AMEADE     | 4    |
| (275EE077-D339-42A1-997C-2F    | Paused - Restarting | PDEATON    | 1    |
| TE27592F-A5E3-4C8F-B5B6-A7     | Paused - Restarting | PDEATON    | 1    |
| (C231A5DE-B489-4331-8D44-3F    | Paused - Restarting | PDEATON    | 1    |
| 3D89A83B-F542-43A5-A0B8-7F     | Paused - Restarting | PDEATON    | 1    |
| (614028B1-891D-499E-98FD-966   | Paused - Restarting | PDEATON    | 1    |
| 178D34755-DA33-4DB2-A4FC-9     | Paused - Restarting | BSTEPHENS  | 2    |
| @ {0EE63386-1C86-4675-9145-9A1 | Paused - Restarting | PDEATON    | 1    |

Step 6: From the white box you can set "Secure\_Print" as your default printer.

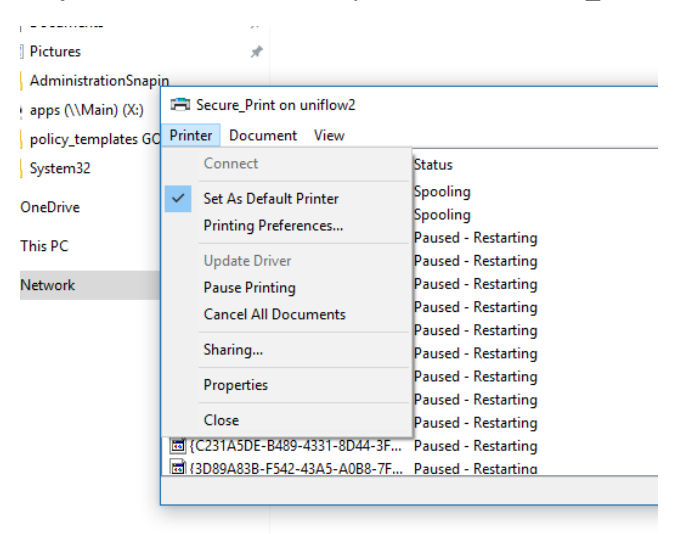

Done.